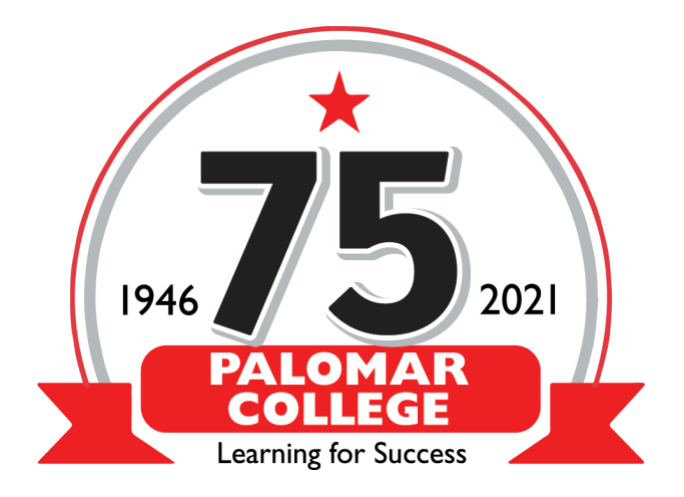

#### netZcore Print Secure Web Client Credit Card Gateway

How to add funds to your netZcore Print account via the Web Client

Double click on the icon in the system tray or on your desktop (icon may vary depending on OS and/or version)

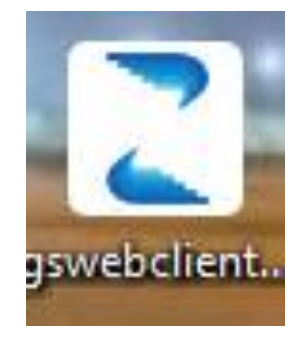

#### Log into the netZcore Print Web Client

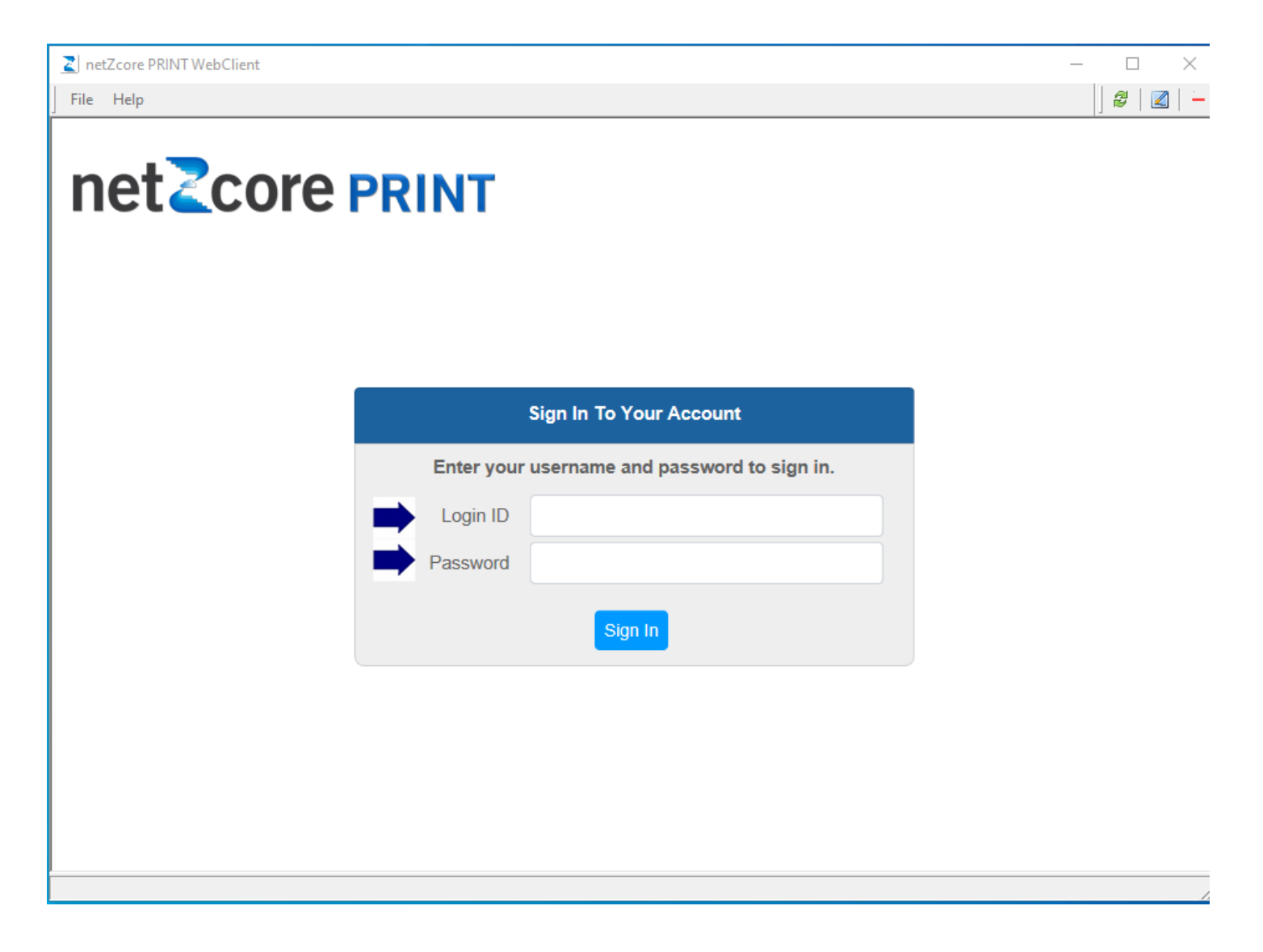

| netZcore PRINT WebClient<br>le Help |                                           |  |
|-------------------------------------|-------------------------------------------|--|
| netZcore PRIN                       | Т                                         |  |
|                                     |                                           |  |
|                                     |                                           |  |
|                                     | Sign In To Your Account                   |  |
| Ente                                | er your username and password to sign in. |  |
| Log                                 | ain ID 123456789                          |  |
| Pass                                | sword                                     |  |
|                                     | Sign In                                   |  |
|                                     |                                           |  |
|                                     |                                           |  |
|                                     |                                           |  |
|                                     |                                           |  |
|                                     |                                           |  |

#### Click on the Add Value button

| 2  | netZcore PRINT WebClient |             |           |          |             |            |                     | - 🗆 ×            |
|----|--------------------------|-------------|-----------|----------|-------------|------------|---------------------|------------------|
| Fi | e Help                   |             |           |          |             |            |                     | ] 2   🛛   🗕      |
| r  | netZcore PRI             | NT          |           |          |             |            |                     | Logout           |
| _  |                          |             |           |          |             |            |                     | <b>123456789</b> |
| _  |                          |             | My Pr     | int Jobs |             | My Account |                     |                  |
|    | Print Jobs               |             |           |          |             |            | Account Summary     |                  |
|    | Document Title           | Pages       | Copies    | Cost     | Print Queue | Submitted  | Account 1234567     | 89               |
|    | No print job             | s found for | 123456789 |          |             |            | Purse Quota         |                  |
|    |                          |             |           |          |             |            | Add Value           |                  |
|    |                          |             |           |          |             |            | Transaction Summ    | hary             |
|    |                          |             |           |          |             |            | <b>Total</b> \$0.00 |                  |
|    |                          |             |           |          |             |            | Print 0 Pages       |                  |
|    |                          |             |           |          |             |            |                     |                  |
|    |                          |             |           |          |             |            |                     |                  |
|    |                          |             |           |          |             |            |                     |                  |
|    |                          |             |           |          |             |            |                     | ~                |
|    |                          |             |           |          |             |            |                     |                  |

# Enter the amount you wish to add to your account.

| Z netZcore PRINT WebClient      |                            |                               | - 🗆 X            |
|---------------------------------|----------------------------|-------------------------------|------------------|
| File Help                       |                            |                               | 🖉   🗷   🗕        |
|                                 |                            |                               | Logout 123456789 |
|                                 | My Print Jobs              | My Account                    |                  |
| Credit Card Deposit             |                            |                               |                  |
| Deposit to Quota Purchase Print | Funds with your Credit Car | ď                             |                  |
| Amount 2.00                     | You may de                 | eposit between 1.00 and 10.00 |                  |
|                                 | 3                          |                               |                  |
| Continue                        |                            |                               |                  |
|                                 |                            |                               |                  |
|                                 |                            |                               |                  |
|                                 |                            |                               |                  |
|                                 |                            |                               |                  |
|                                 |                            |                               | /                |

#### Make sure the amount is correct and confirm

| Z netZcore PRINT WebClient       |                                   |                            | —                                             |
|----------------------------------|-----------------------------------|----------------------------|-----------------------------------------------|
| File Help                        |                                   |                            | 🖉   🗷                                         |
|                                  |                                   |                            | <ul> <li>Logout</li> <li>123456789</li> </ul> |
|                                  | My Print Jobs                     | My Account                 |                                               |
| Credit Card Deposit Confirmatio  | n                                 |                            |                                               |
| Press Confirm if the information | below is correct. You will be tal | ken to the payment web sit | te to enter your credit card information.     |
| <b>Amount \$2.00</b>             |                                   |                            |                                               |
| Credit To Quota                  |                                   |                            |                                               |
| Confirm                          |                                   |                            |                                               |
|                                  |                                   |                            |                                               |
|                                  |                                   |                            |                                               |
|                                  |                                   |                            |                                               |
|                                  |                                   |                            |                                               |
|                                  |                                   |                            |                                               |
|                                  |                                   |                            |                                               |

# This will take you to the payment web site. Verify that the amount is correct on the upper right side. Be sure to fill out all fields. Put in the security code. Click on the "Pay Now" button

| Z netZcore PRINT WebClient |                               |                                           | - 🗆 X     |
|----------------------------|-------------------------------|-------------------------------------------|-----------|
| File Help                  |                               |                                           | 🖉   🔟   🗕 |
|                            | Order Information             | * Required Fields                         | ^         |
|                            | Total:                        | \$2.00 (USD)                              |           |
|                            | Payment Information           |                                           |           |
|                            |                               |                                           |           |
|                            | Card Number:                  | * (enter number without<br>ces or dashes) |           |
|                            | Expiration Date:              | * (mmyy)                                  |           |
|                            | Card Code:                    | * What's this?                            |           |
|                            | Billing Information           |                                           |           |
|                            | First Name:*                  | Last Name:*                               |           |
|                            | Zip/Postal Code:              |                                           |           |
|                            | Security Code                 |                                           |           |
|                            | Elim                          | JAN O                                     |           |
|                            | Please enter the security co  | le above.                                 |           |
|                            | I cannot read the code, pleas | se provide a new one.                     | ~         |
| ,                          |                               | 1                                         | //        |

## If the transaction is successful, you should see a confirmation page. Click on the highlighted link to return to the netZcore Print web client and your account.

| 🚬 ne | etZcore PRINT WebClient |                                                                                                    | _ | $\times$ |   |
|------|-------------------------|----------------------------------------------------------------------------------------------------|---|----------|---|
| File | Help                    |                                                                                                    |   |          | - |
|      |                         | VERY IMPORTANT: Click the following Link to return to YOUR GoPrint Account to<br>COMPLETE and FINALIZE your transaction.<br>Click here to return to your Web Client Account to review your new balance<br>Thank you for your order! |   | ,        | ^ |
|      |                         | You may print this receipt page for your records.                                                                                                    |   |          |   |
|      |                         | Order Information                                                                                                    |   |          |   |
|      |                         | Merchant: Palomar Community College District                                                                                                    |   |          |   |
|      |                         | Date/Time: 3-Sep-2021 8:07:48 PDT                                                                                                    |   |          |   |
|      |                         | Billing Information Total: \$2.00 (USD)                                                                                                    |   |          |   |
|      |                         | Discover****33                                                                                                    |   |          |   |
|      |                         | Date/Time: 3-Sep-2021 8:07:48 PDT                                                                                                    |   |          |   |
|      |                         | Transaction ID: 429086707                                                                                                    |   |          |   |
|      |                         | Auth Code: 003830                                                                                                    |   |          |   |
|      |                         |                                                                                                    |   |          |   |
|      |                         | VERY IMPORTANT: Click the following Link to return to YOUR GoPrint Account to<br>COMPLETE and FINALIZE your transaction. Contact the HELP Desk for payment<br>issues at: 760-744-1150 x2140                                         |   |          |   |
|      | L                       |                                                                                                    |   |          |   |
|      |                         |                                                                                                    |   |          |   |
| 1    |                         |                                                                                                    |   |          | 2 |

## You should see a confirmation message as below

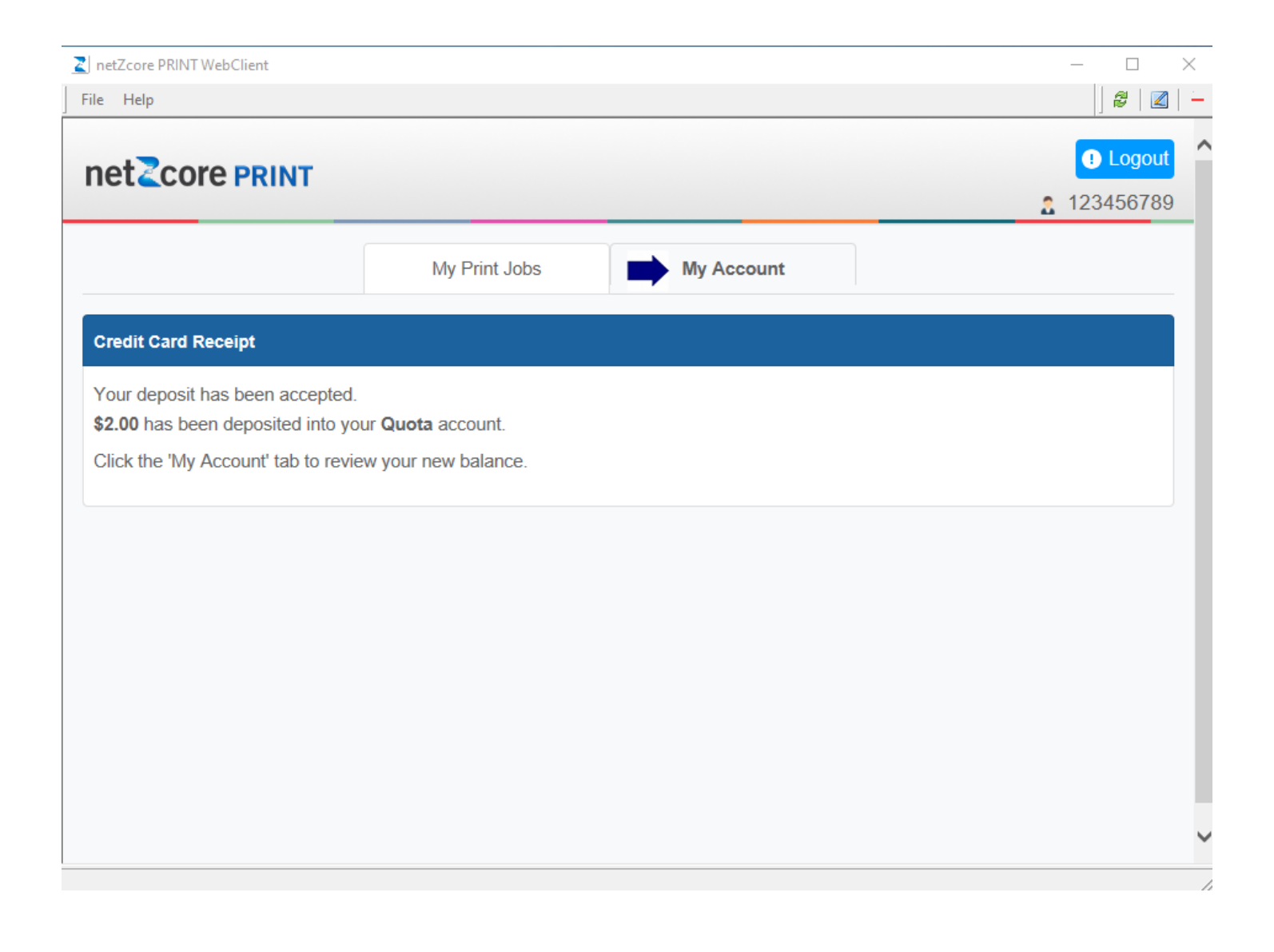

# You can then click on "My Account" to see your balance and the transaction details.

| netZcore PRINT WebCli    | ent          |                    |                     |               |                   |               | — 🗆             | $\times$ |
|--------------------------|--------------|--------------------|---------------------|---------------|-------------------|---------------|-----------------|----------|
| File Help                |              |                    |                     |               |                   |               | 8               |          |
|                          |              | My Print           | Jobs                | Му Ассо       | punt              |               |                 | _        |
| Account                  |              |                    |                     | Balances      |                   |               |                 |          |
| User ID 12               | 3456789      |                    | ^                   | Purse         | Balance           | Ove           | erdraft Availab | le       |
| Name gp                  | test         |                    |                     | Quota         | \$38.50           |               | \$0.0           | 00       |
| eMail <sup>gpi</sup>     | test@email.c | om                 |                     |               |                   |               |                 |          |
| Mehilo 12                | 3456789      |                    | ~                   |               |                   |               |                 |          |
| Mobile                   |              |                    |                     | Add Value     |                   |               |                 |          |
|                          |              |                    |                     | Add value     |                   |               |                 |          |
|                          | Print        | t Job History      | Discarded .         | lob History   | Transaction Histo | ry            |                 |          |
| Tran Tran<br>No Date     | Purse        | Note               |                     |               |                   | Debit         | Credit          | ^        |
| 2150299 09/03<br>08:08AM |              | Credit Card Depos  | it posted by 12345  | 6789          |                   |               | \$2.00          |          |
| 2150273 08/26<br>11:38AM | Quota        | Quota User Payme   | ent for user posted | by 123456789  |                   | \$0.10        |                 |          |
| 08/09                    | Ouota        | Nunta Llear Pavima | ant for user posted | hv 123/156789 |                   | <u>\$0.10</u> |                 | ~        |
| 4 transactions           |              |                    |                     |               |                   |               |                 | ~        |
|                          |              |                    |                     |               |                   |               |                 |          |

When you are finished, don't forget to log out.